## 收訖明細確認

#### 步驟1:進入學校網頁點選右側-學生學習歷程檔案系統

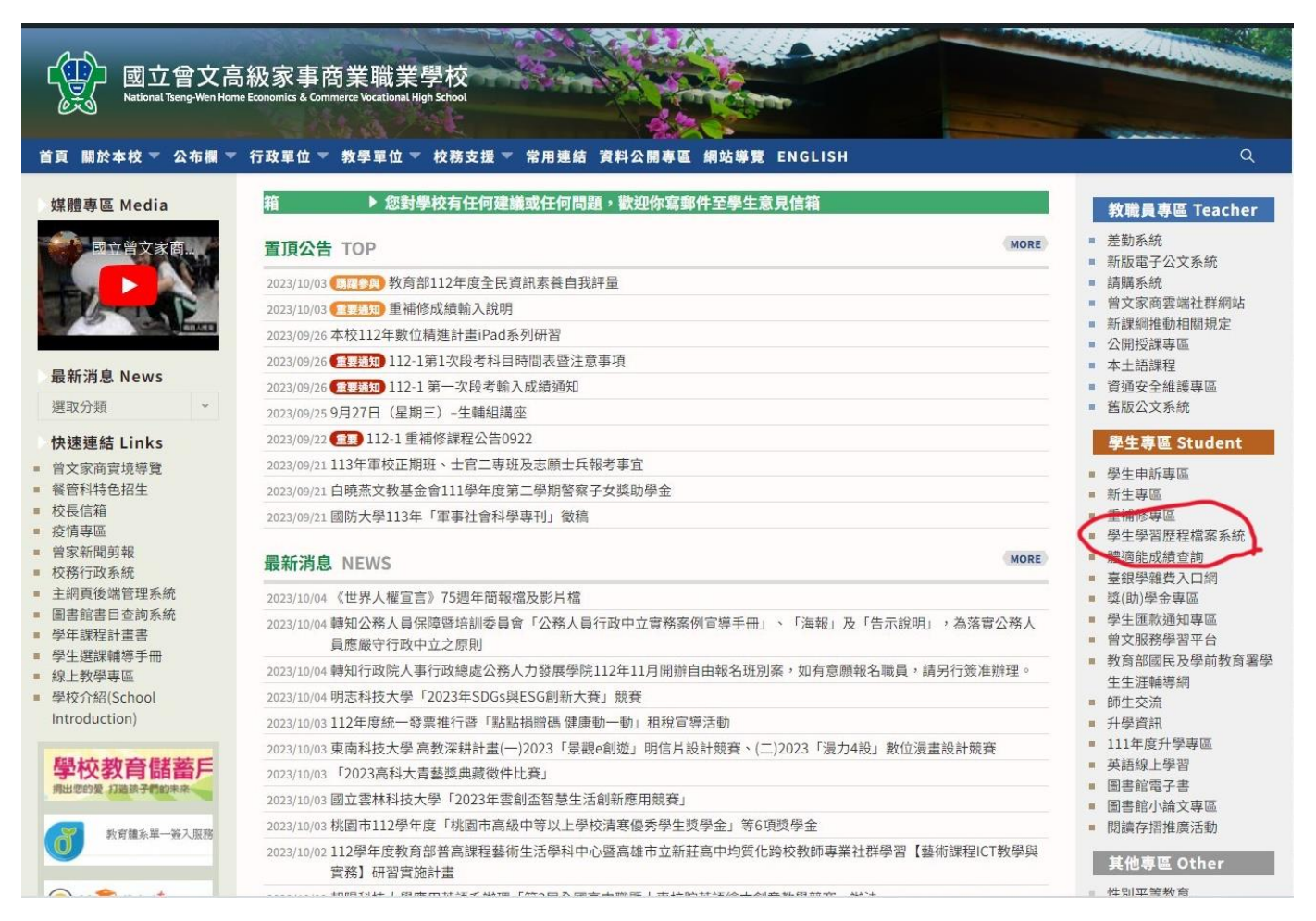

步驟 2:登入帳密-帳號為學號、密碼為身份證字號(第1個字母請大寫)

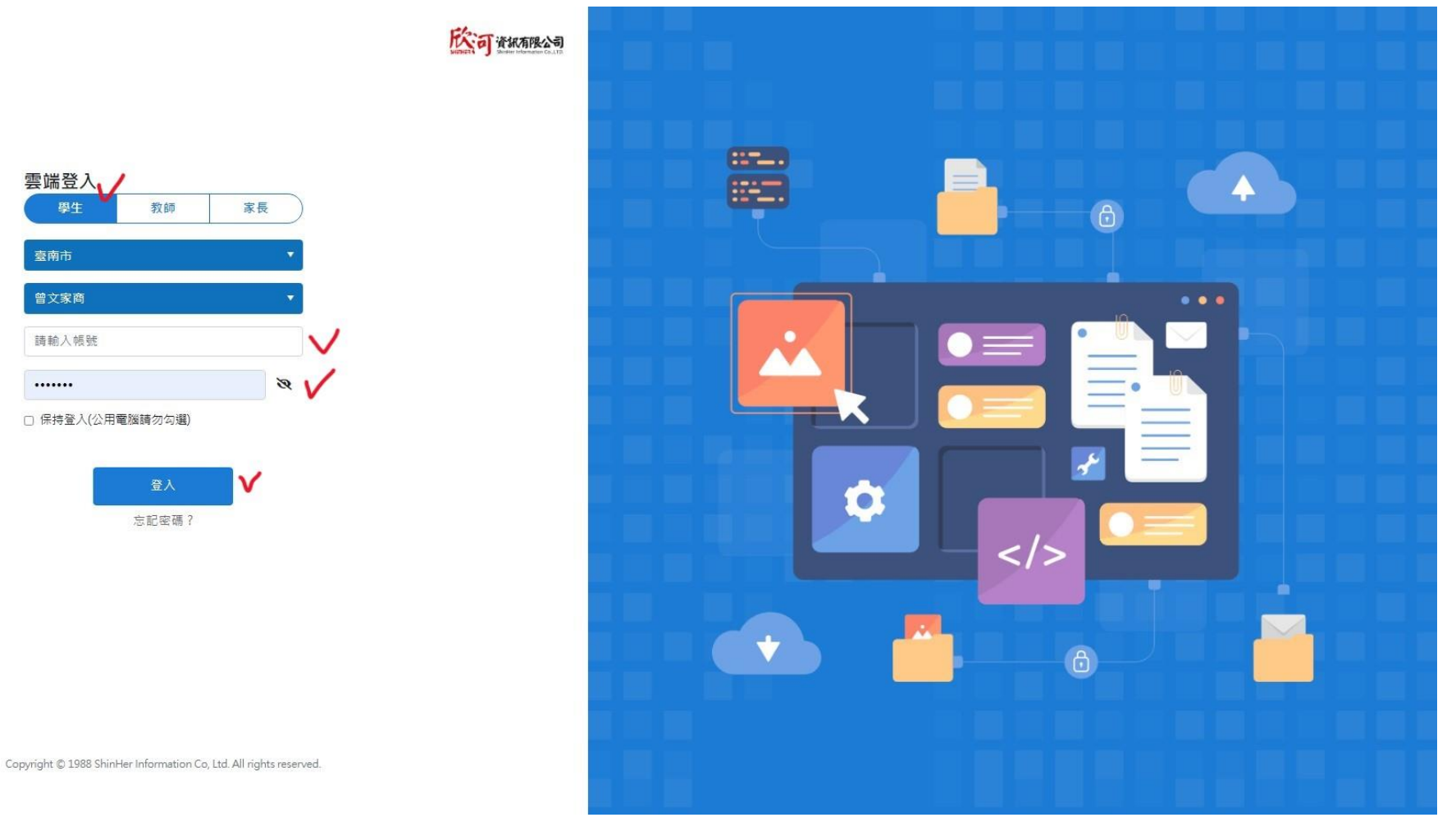

臺南市

.....

```
步驟 3: 點選新學習歷程系統
```

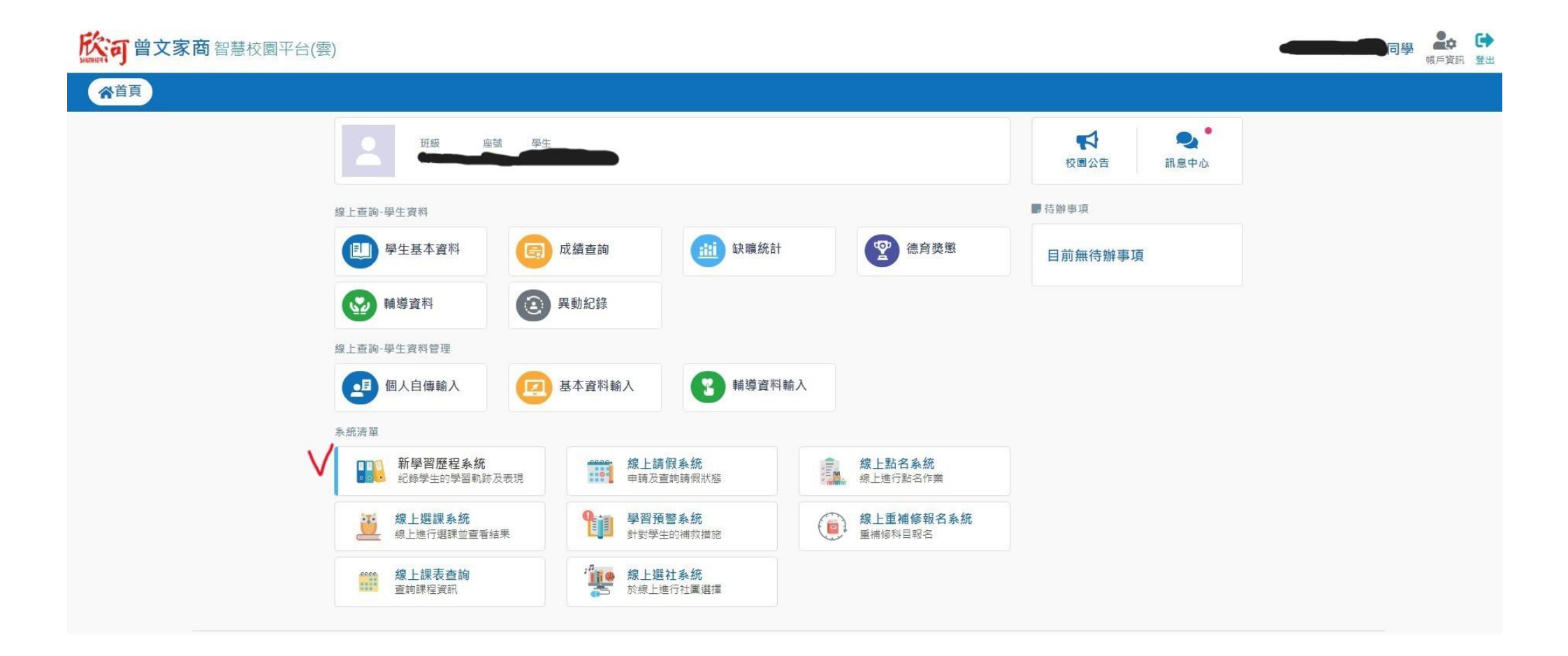

### 步驟4:點選收訖明細

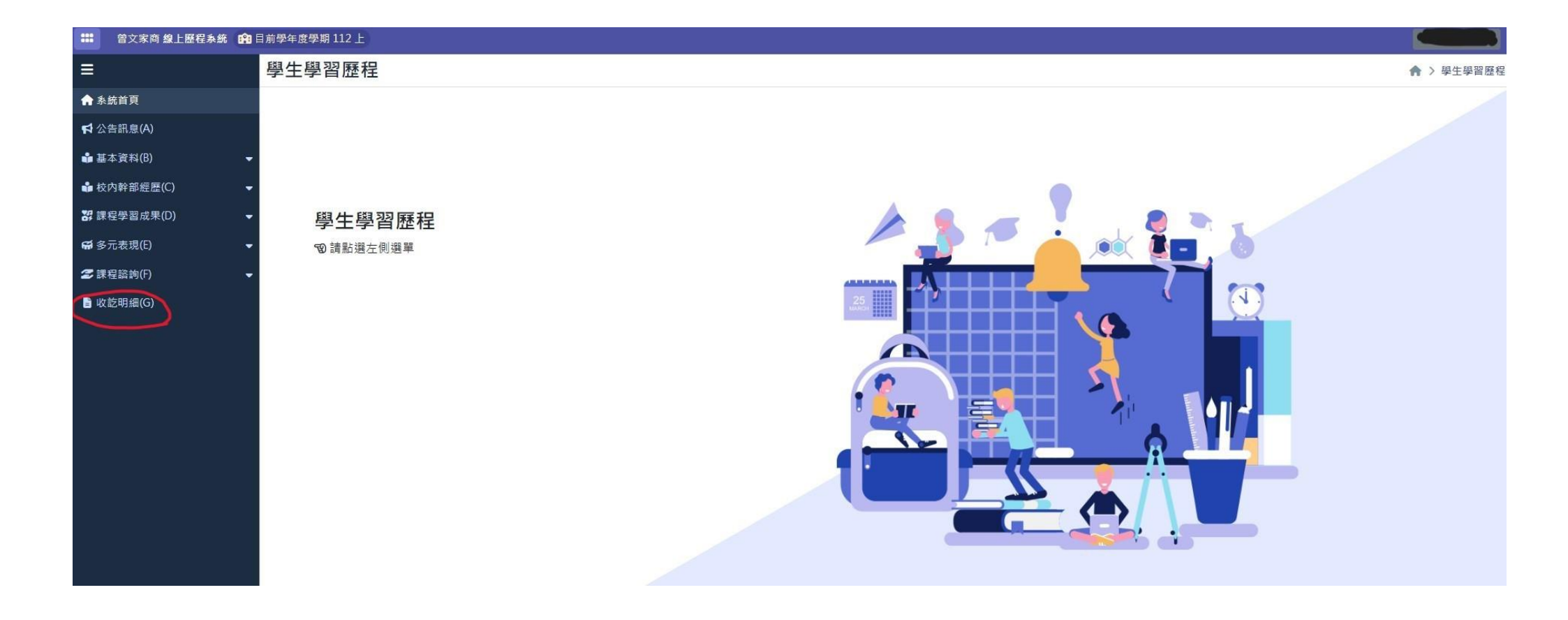

#### 步驟 5:本次請同學確認的部分

①111-2 修課紀錄 ②111 學年度勾選的課程學習成果 ③111 學年度勾選的多元表現 ④111-2 校內幹部經歷

如果資料無誤,請點綠色按鈕-"正確無誤"

如果資料有錯,請點紅色按鈕-"回報問題"並可在系統中留言 (請留下學號姓名以及需修正內容)

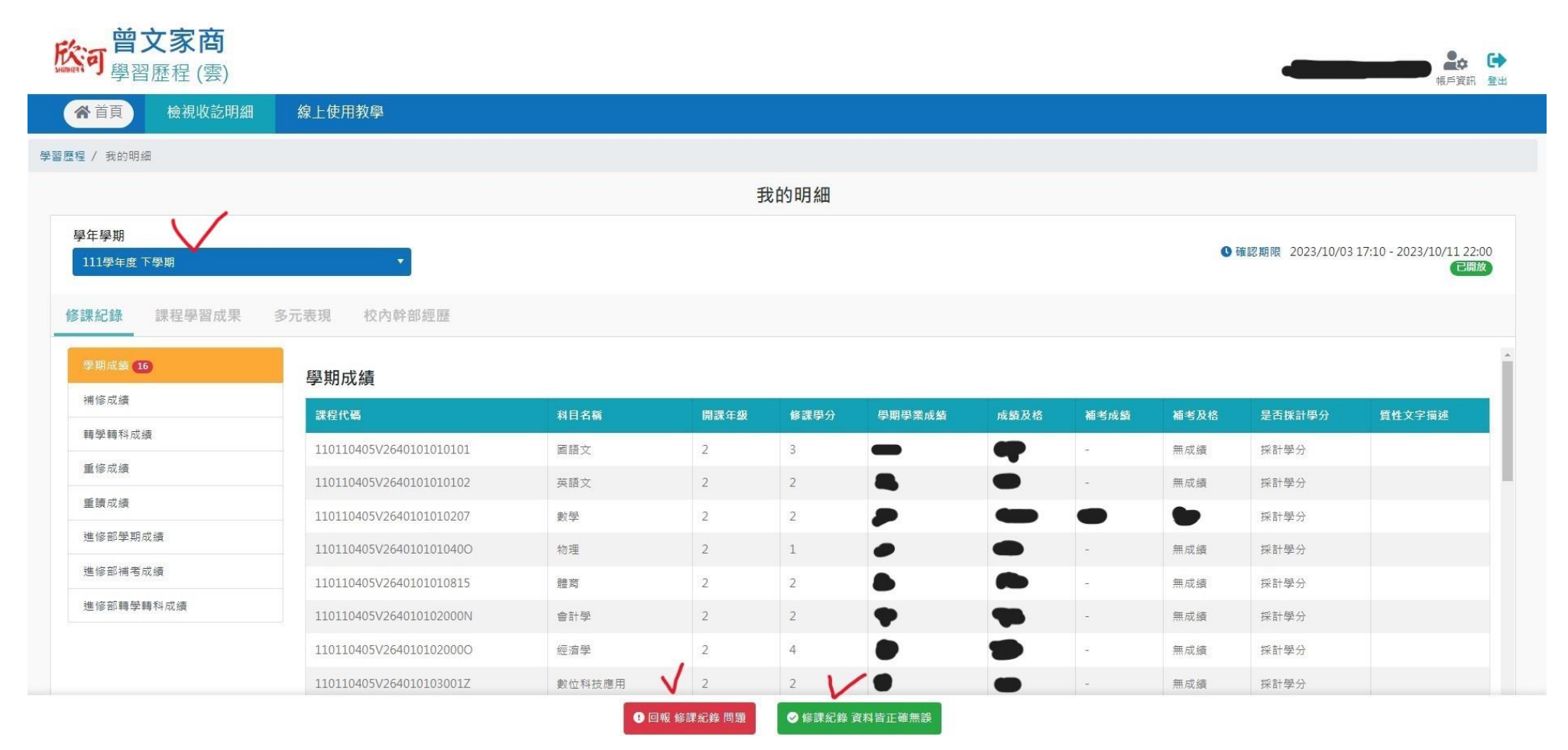

# 請同學務必於 10/11(三)晚上 22 時以前 完成以上 4 項確認,感謝您! (學習歷程檔案攸關同學升學,請審慎處理)